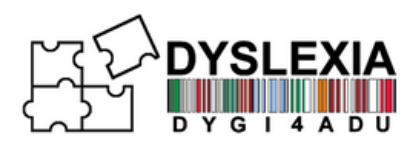

## PARTNERI

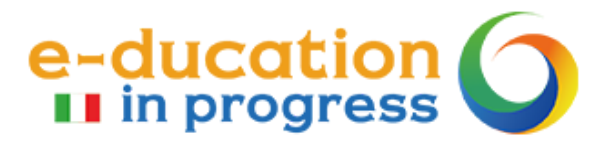

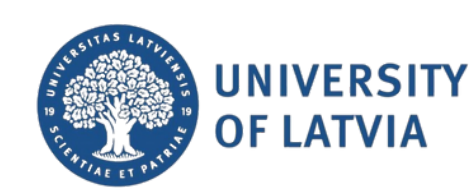

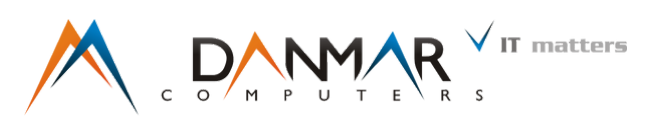

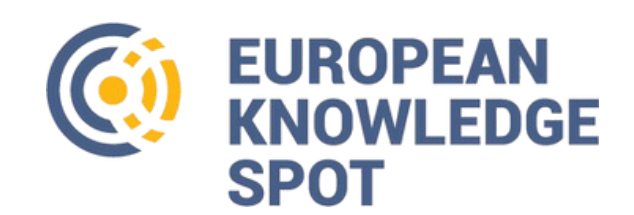

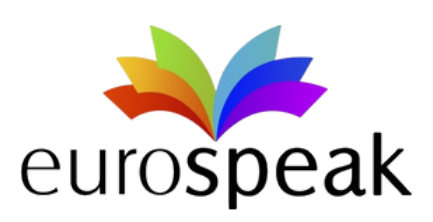

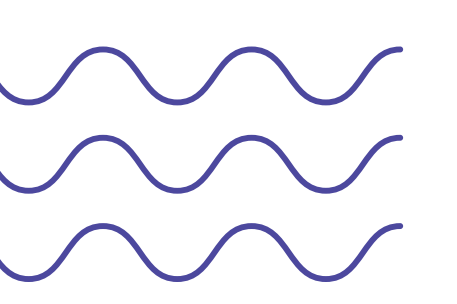

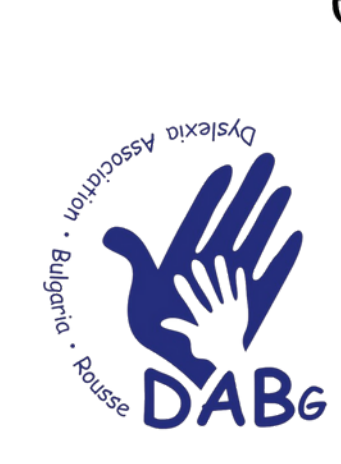

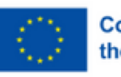

Co-funded by the European Union

Funded by the European Union. Views and opinions expressed are however those of the author(s) only and do not necessarily reflect those of the European Union or the European Education and Culture Executive Agency (EACEA).

Neither the European Union nor EACEA can be held responsible for them.

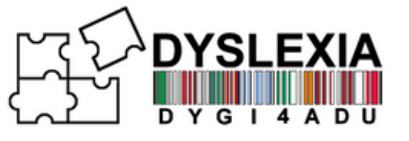

# VADLĪNIJU SATURA RĀDĪTĀJS

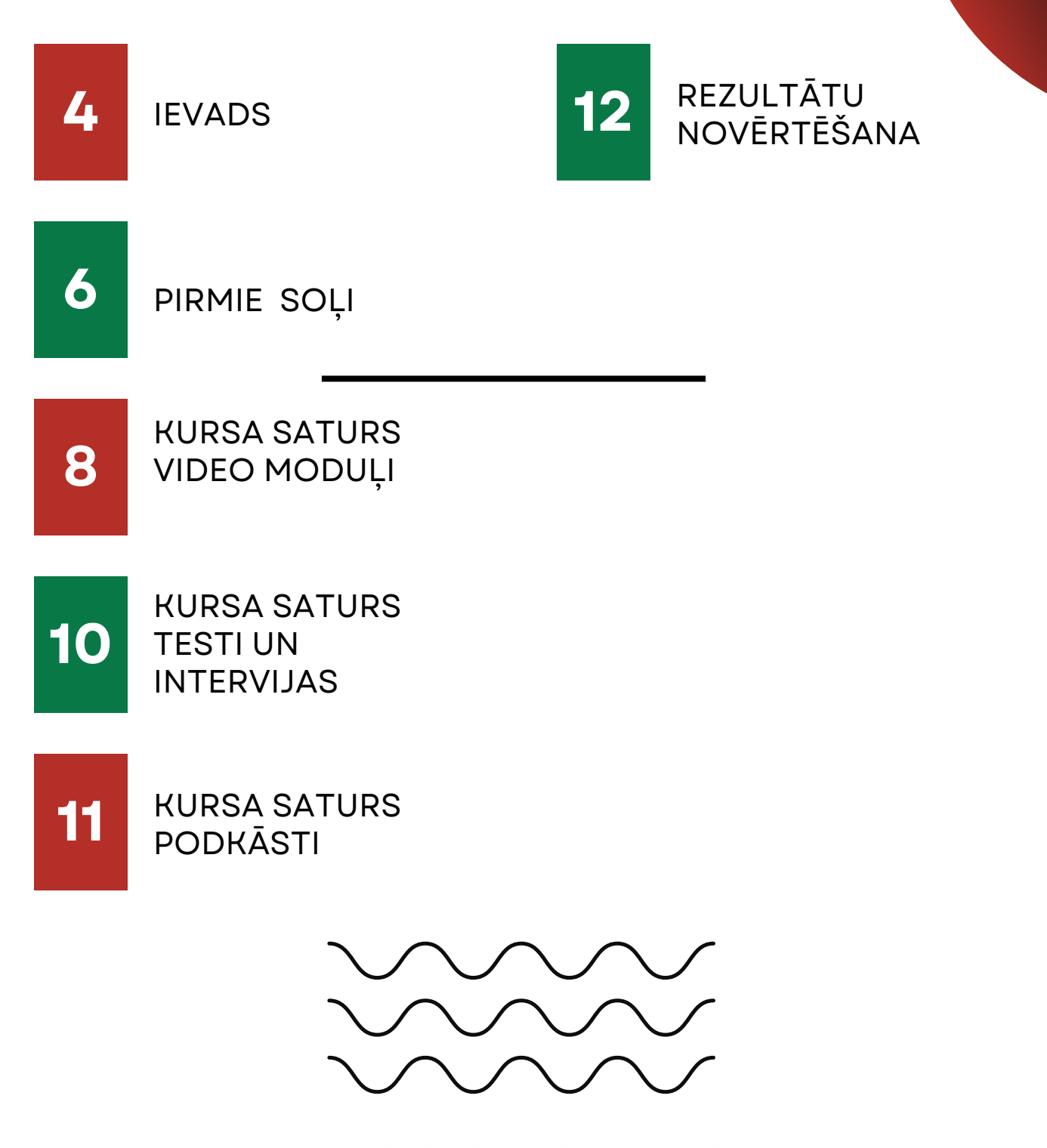

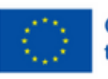

Co-funded by the European Union

Funded by the European Union. Views and opinions expressed are however those of the author(s) only and do not necessarily reflect those of the European Union or the European Education and Culture Executive Agency (EACEA). Neither the European Union nor EACEA can be held responsible for them.

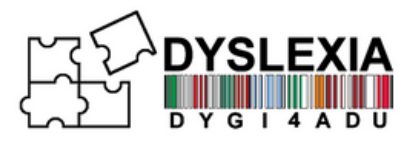

Laipni lūgti DYGI4Adu platformā, kas ir Moodle bāzēts izglītības resurss, kas īpaši izstrādāts, lai atbalstītu pieaugušos ar disleksiju. Šī unikālā mācību telpa, kas pieejama sešās valodās, piedāvā DYGI4Adu kursu: "Mācīšanās, lai sasniegtu mērķus", kas nodrošina visaptverošu, pielāgotu apmācību, kas ļauj izglītojamajiem pārvarēt ar disleksiju saistītās problēmas.

### Galvenās funkcijas

- Daudzvalodu pieejamība: Kurss ir pieejams sešās valodās, un tajā ir ņemta vērā valodu daudzveidība, ļaujot izglītojamajiem piekļūt saturam vēlamajā valodā.
- Pielāgojams saturs dažādām mācību vajadzībām: Moduļi ir pielāgoti, lai apmierinātu pieaugušo izglītotāju un izglītojamo ar disleksiju īpašās vajadzības, piedāvājot gan elastīgumu, gan mērķtiecīgu atbalstu.

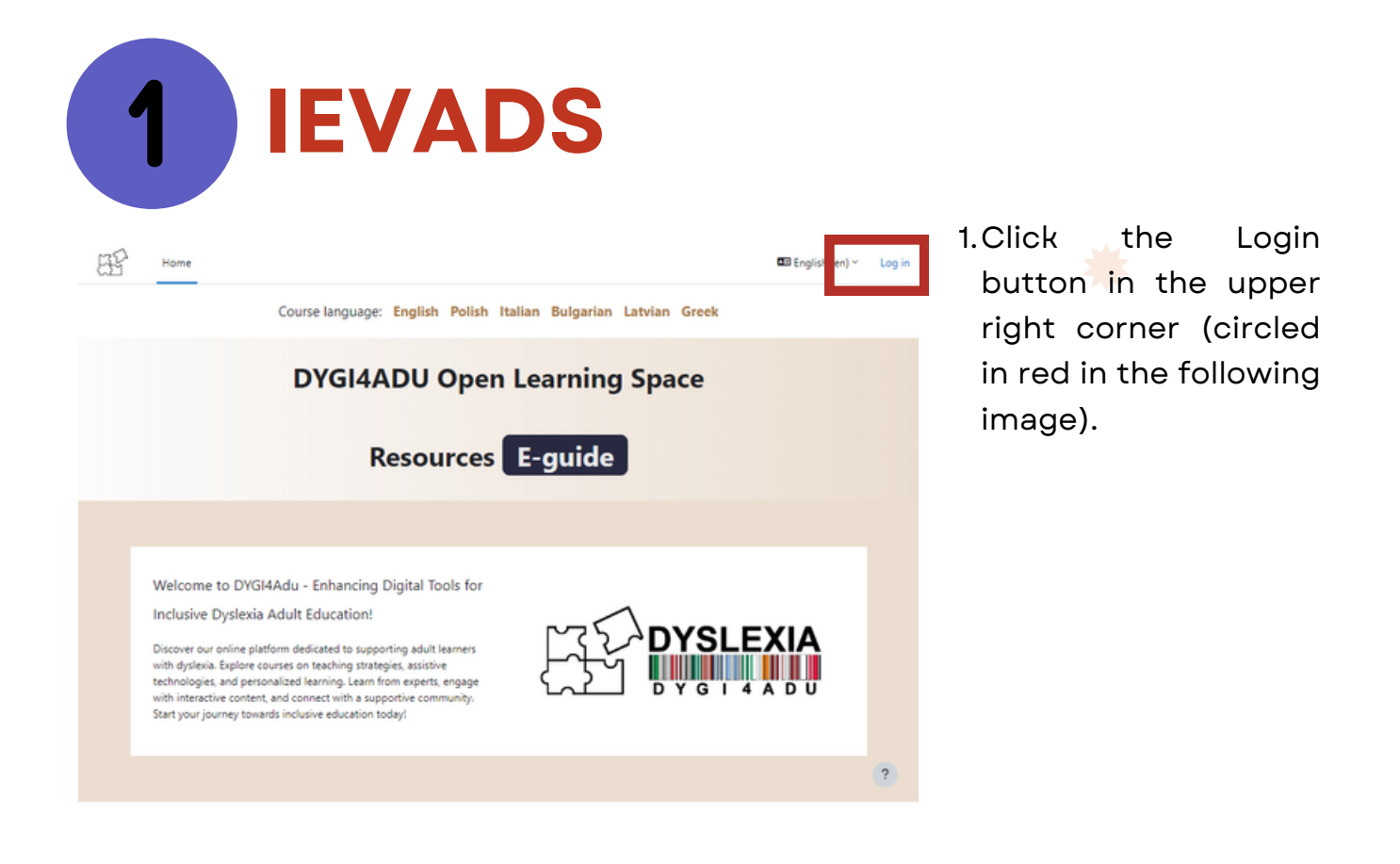

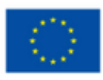

Funded by the European Union. Views and opinions expressed are however those of the author(s) only and do not necessarily reflect those of the European Union or the European Education and Culture Executive Agency (EACEA). Neither the European Union nor EACEA can be held responsible for them.

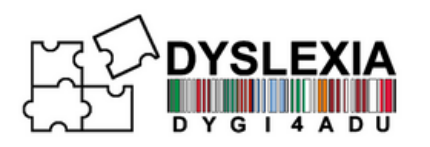

|                                                                                                    | 2. You'll be taken to Log In<br>screen, from here, click on<br><b>"Create new account"</b> |                                                                                                    |
|----------------------------------------------------------------------------------------------------|--------------------------------------------------------------------------------------------|----------------------------------------------------------------------------------------------------|
| admin  Log in Lost password?  St his your first time here?  Ar full access to this site, you first need to create an  Create new account  Some courses may allow guest access Access as a guest  English (en) ~  Cookies notice | 3. Fill out empty fields.<br>Then, click <b>"Create my</b><br><b>new account</b> "         | New account   Username   In password must have at least 8 characters, at least 1 digit(§), at least 1 upper case letter(\$), at least 1 upper case letter(\$), at least 1 upper case lette |

4. After completion, an e-mail with account confirmation will be send on the e-mail address you've provided. Click on the link inside the e-mail to complete your account creation and access courses.

#### **NOTE!**

If you can't find the confirmaiton e-mail, check your SPAM folder.

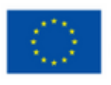

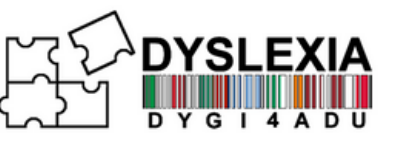

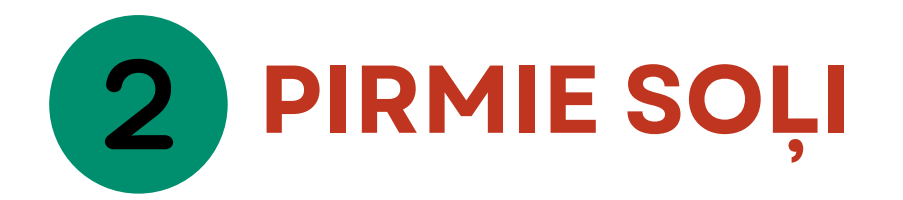

Pēc pieteikšanās platformā tiks parādīts sākuma ekrāns. No tā varat piekļūt kursiem. Augšējā labajā izvēlnē varēsiet atrast paziņojumus, ziņojumus un sava profila iestatījumus.

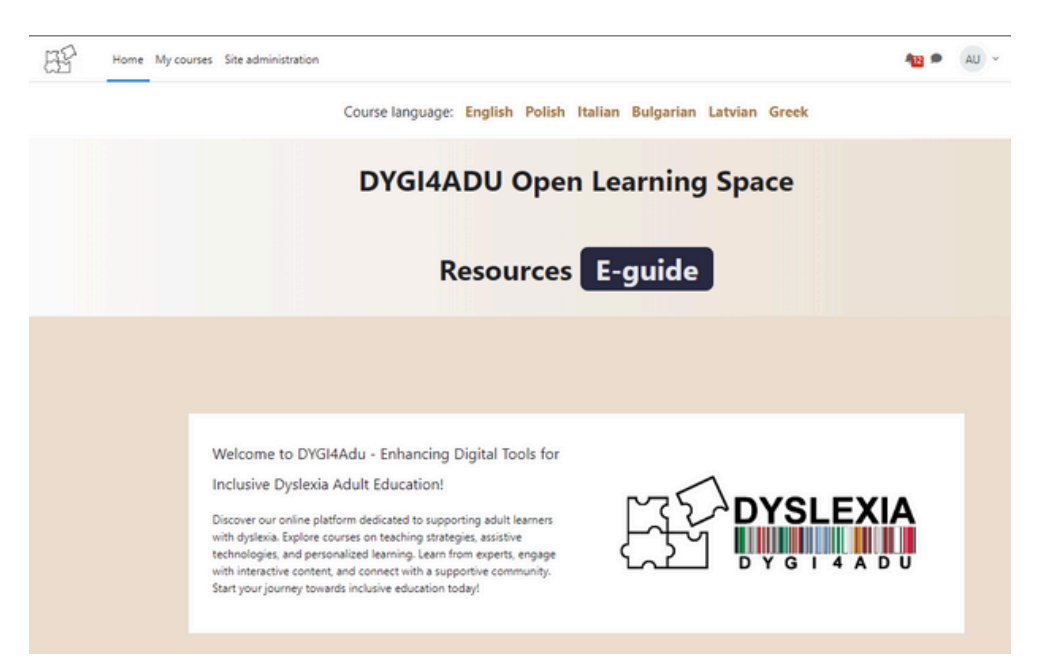

Virs "DYGI4ADU atvērtās mācību telpas" redzēsiet pieejamos DYGI4Adu kursus 6 dažādās valodās: Latviešu, angļu, itāļu, poļu, grieķu, grieķu, latviešu un bulgāru valodā. Noklikšķiniet uz izvēlētā kursa, lai pierakstītos!

Course language: English Polish Italian Bulgarian Latvian Greek

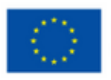

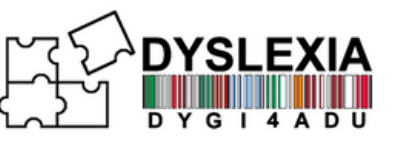

Platformas valodu varat mainīt, noklikšķinot uz sava profila augšējā labajā stūrī, pēc tam izvēlieties Valoda un izvēlieties sev vēlamo. Valoda mainīsies arī atkarībā no izvēlētā kursa valodas.

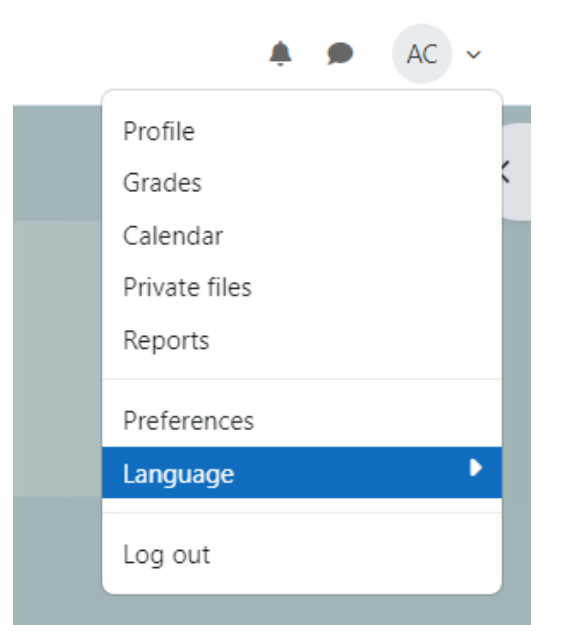

Piekļuvei varat piekļūt, noklikšķinot uz bultiņas pa labi - zem sava profila. Tādējādi tiks atvērta izvēlne, kurā varat mainīt fontu lielumu vai skatīt saturu un tekstu uz cita fona, kas jums ir ērtāks.

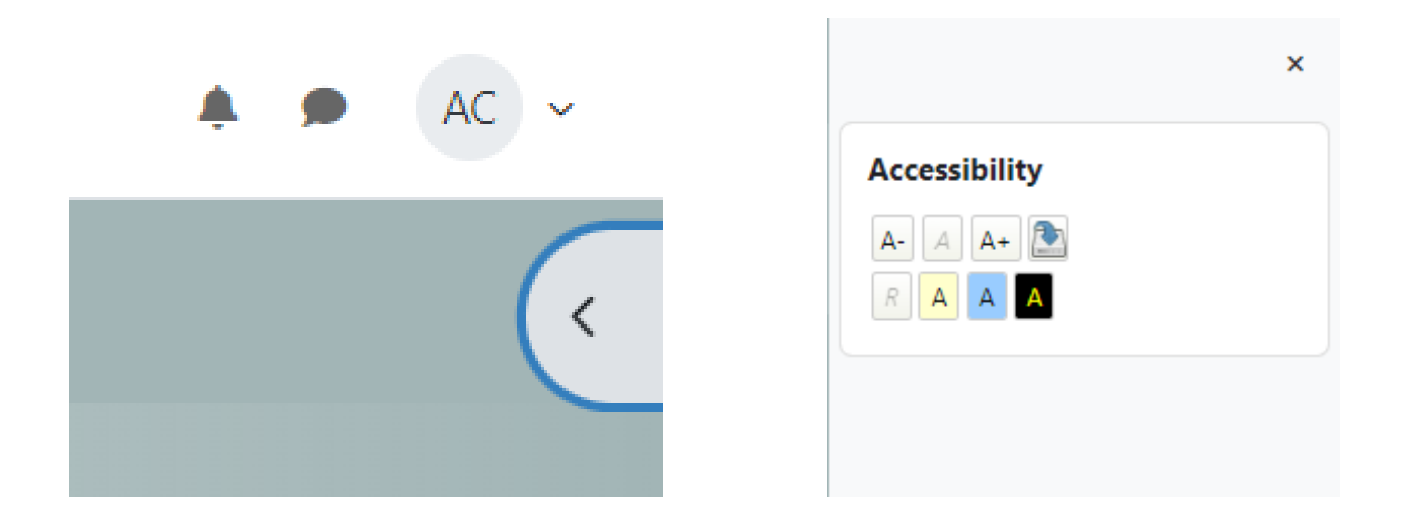

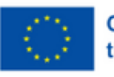

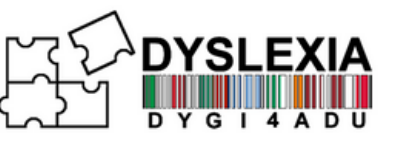

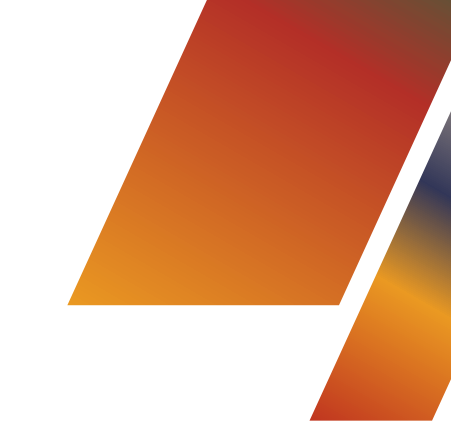

## **3** KURSA SATURS VIDEO MODUĻI

Kad esat iestatījis platformu atbilstoši savām vēlmēm, varat izmantot DYGI4ADU kursu: "Mācīties sasniegt". Tajā atradīsiet moduļu kopumu, no kuriem katrs ietver interaktīvu videoklipu ar vingrinājumiem.

| Home My courses Site administration |                                                                                                    |  |
|-------------------------------------|----------------------------------------------------------------------------------------------------|--|
| ×                                   | DYGI4ADU Course: Learning to Achieve                                                                                                    |  |
| ~ Introduction                      | _ · · · · · · _ · · · · · · · · · · · ·                                                                                                    |  |
| Preliminary evaluation ques         | Course Settings Participants Grades Reports More ~                                                                                                  |  |
| Introduction                        |                                                                                                    |  |
| DYSLEXIA Professional Guide         | Introduction     Collapse all                                                                                                    |  |
| V DYGI4ADU Forum                    | Enhancing Digital tools for an Inclusive Dyslexia Adult Education                                                                                   |  |
| Forum                               | 2022-1-IT01-KA220-ADU-000087842                                                                                                    |  |
| V Module 1                          | C: Preliminary evaluation questionnaire                                                                                                    |  |
| Mod1                                |                                                                                                    |  |
| Module 1 - Video                    | HP Introduction                                                                                                    |  |
| Module 1 Assessment                 | DVELEVIA Professional Cuida por                                                                                                    |  |
| Interview - Daniela                 | DISLEXIA Professional Guide PDF                                                                                                    |  |
| Interview - Otto                    |                                                                                                    |  |
| Bibliography                        | V DYGI4ADU Forum                                                                                                    |  |
| ✓ Module 2                          |                                                                                                    |  |
| Mod2                                | E Forum                                                                                                    |  |
| Module 2 - Video                    |                                                                                                    |  |
| Interview - Ivo                     | V Module 1                                                                                                    |  |
| Interview - Kristine                | Adult education specific features and the role of the adult educator in inclusion of diverse adults/adults<br>with dyslexia in the learning process |  |
| ✓ Module 3                          |                                                                                                    |  |
| Mod3                                | The aim of the module is to provide insight into the specific features of adult learning and the role of the adult                                  |  |

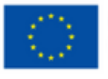

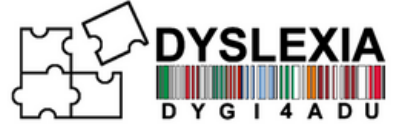

Video moduļi sastāv no aktivitāšu kopuma, kas parādās moduļa skatīšanās laikā. Lai tos izpildītu, atzīmējiet atbildes un noklikšķiniet uz "Turpināt", pēc tam uz "lesniegt".

Module 1 - Video

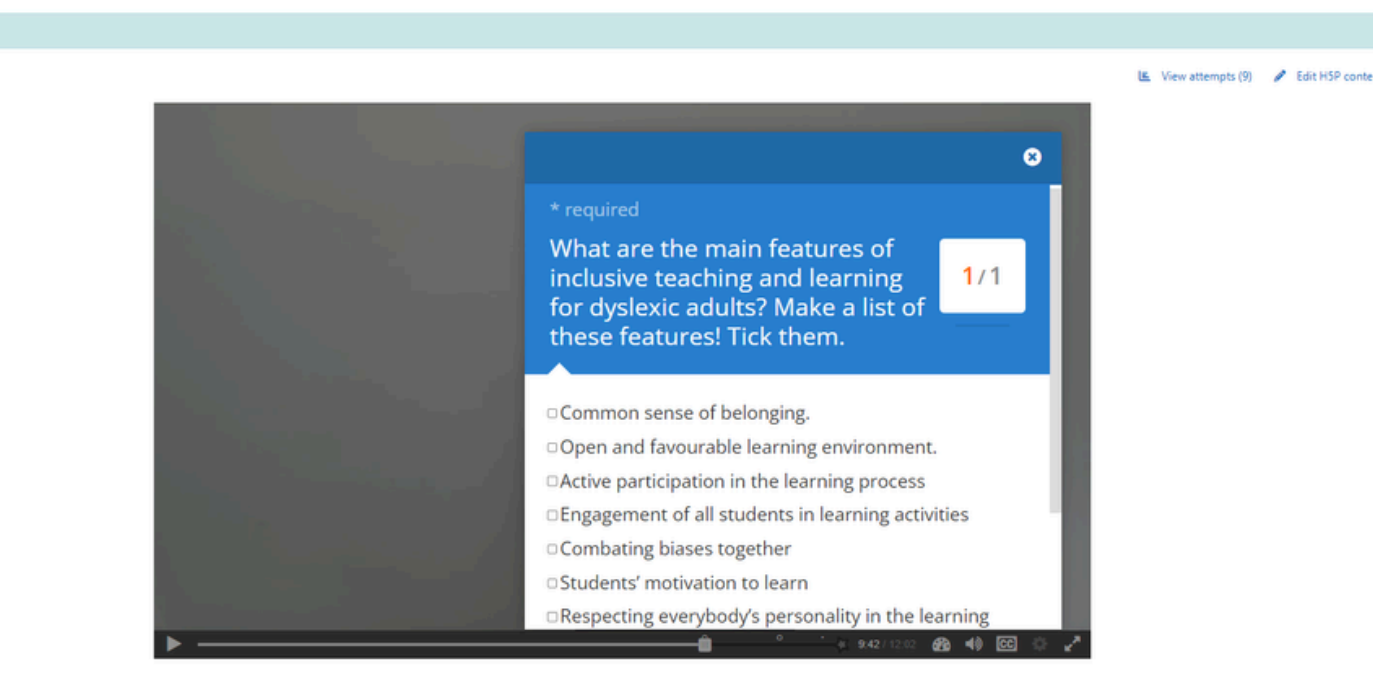

Kad esat pabeidzis moduli, noklikšķiniet uz "lesniegt atbildes", citādi jūsu atbildes netiks saglabātas.

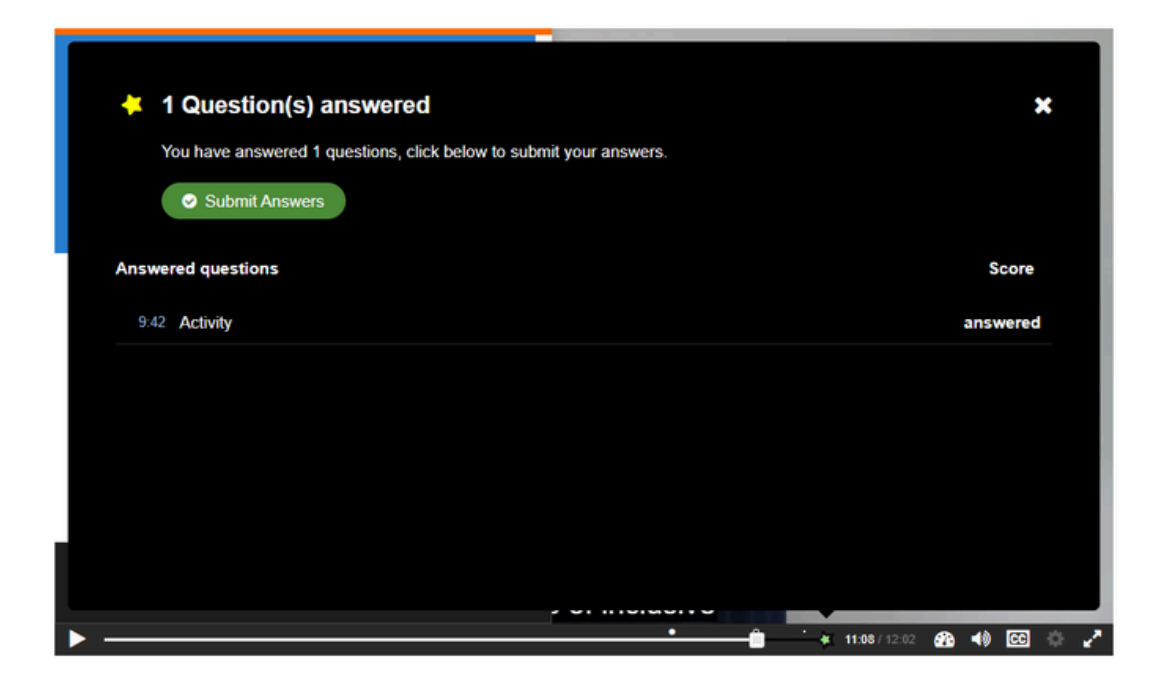

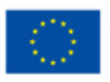

Funded by the European Union. Views and opinions expressed are however those of the author(s) only and do not necessarily reflect those of the European Union or the European Education and Culture Executive Agency (EACEA). Neither the European Union nor EACEA can be held responsible for them.

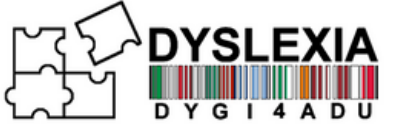

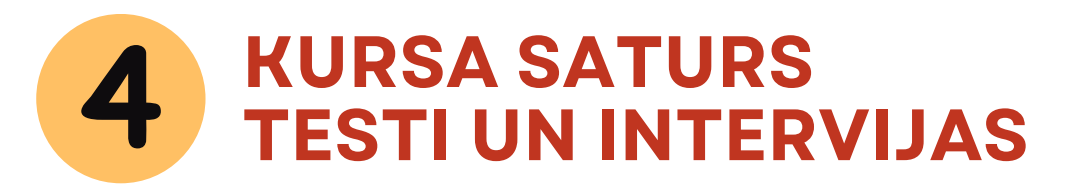

Papildus videomoduliem kursā atradīsiet arī interesantas intervijas par tēmām, kas saistītas ar pieaugušo ar disleksiju izglītošanu, testus, kuros var pārbaudīt videomodulos iegūtās zināšanas, kā arī dažādus citus interesantus resursus rakstu vai video materiālu veidā.

| V Module 1                                                                                                    |
|----------------------------------------------------------------------------------------------------|
| Adult education specific features and the role of the adult educator in inclusion of diverse adults/adults with dyslexia in the learning process                                                                                                    |
| The aim of the module is to provide insight into the specific features of adult learning and the role of the adult<br>educator in promoting inclusive adult education. The given content strengthens the knowledge of adult<br>educators regarding the specific features of adult learning and inclusion in the learning process. It fosters the<br>development of skills and competences necessary for scheduling the learning process to ensure the inclusion of<br>everybody in adult education, promotes an understanding of the learning difficulties faced by adults and the<br>establishment of a supportive system. |
| HP Module 1 - Video                                                                                                    |
| EI Module 1 Assessment                                                                                                    |
| Interview - Daniela                                                                                                    |
| Interview - Otto                                                                                                    |
| The Creative Brilliance of Dyslexia, Kate Griggs, TEDxBrighton                                                                                                    |
| Why the dyslexic brain is misunderstood                                                                                                    |

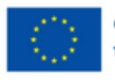

Funded by the European Union. Views and opinions expressed are however those of the author(s) only and do not necessarily reflect those of the European Union or the European Education and Culture Executive Agency (EACEA).

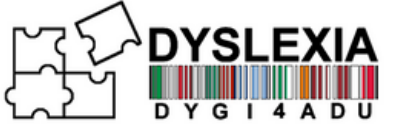

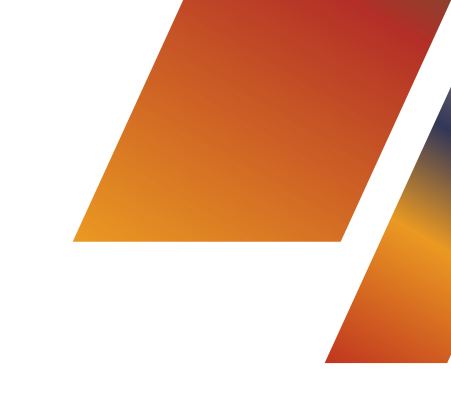

## **5** KURSA SATURS PODKĀSTI

Papildus videomoduliem kursa apakšdaļā atradīsiet arī interesantus podkāstus, kuros aplūkotas tēmas, kas saistītas ar disleksiju un pieaugušo ar disleksiju izglītošanu; katrs podkāsts ir angļu valodā, un tam ir īss apraksts, lai lietotājs jau iepriekš zinātu katra podkāsta vispārējo ideju.

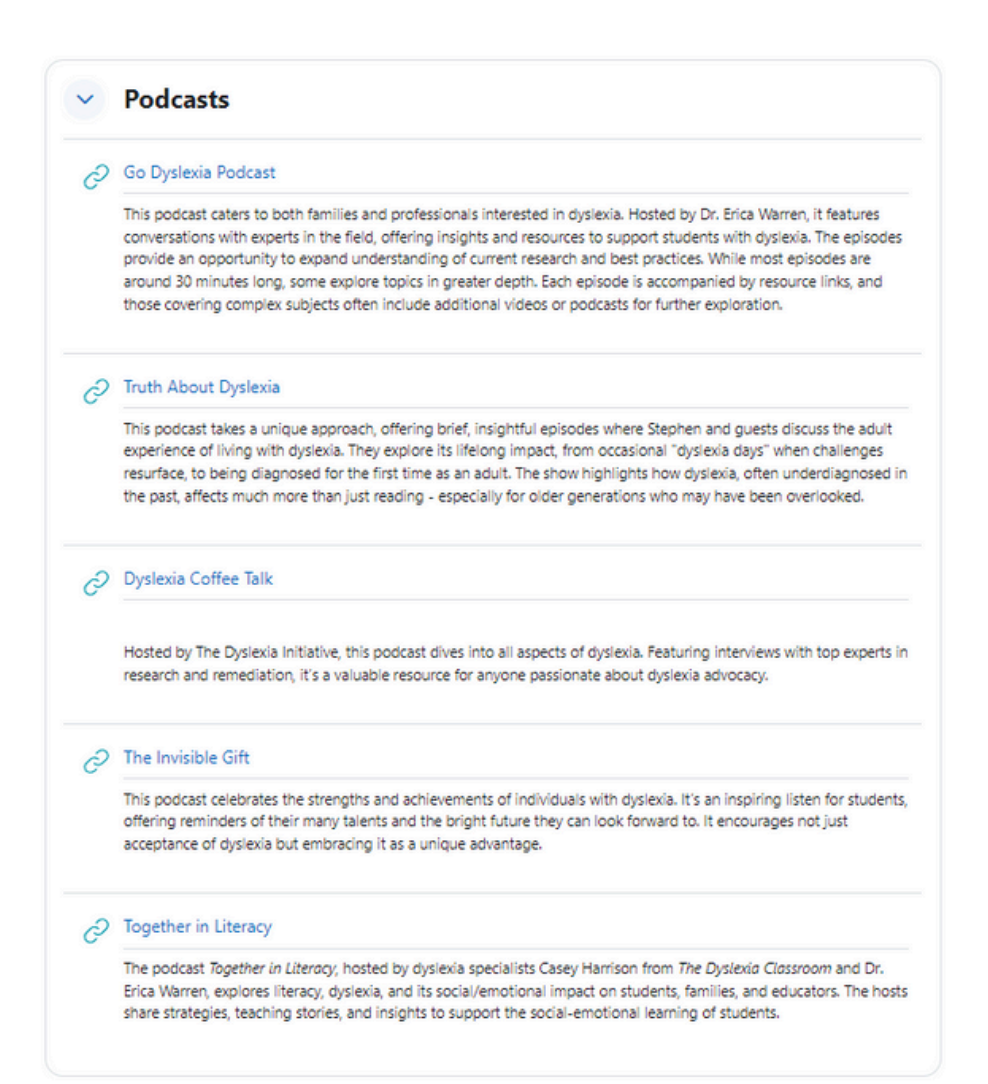

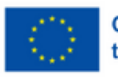

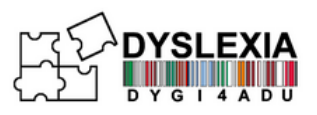

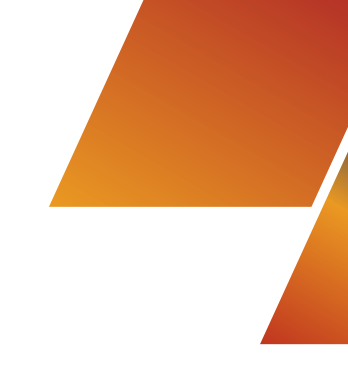

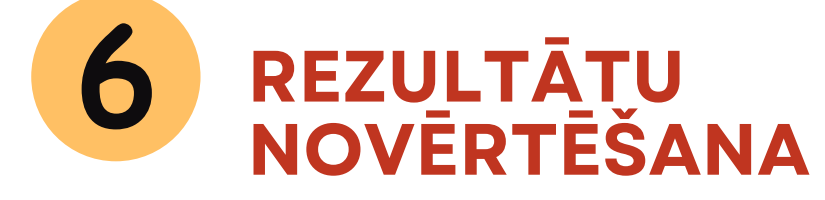

Papildus tam, ka rezultāti tiek parādīti katru reizi, kad izpildāt uzdevumus, varat pārbaudīt savus rezultātus, kursa izvēlnē noklikšķinot uz "Grades".

### **DYGI4ADU Course: Learning to Achieve**

Course Grades C

Competencies More ~

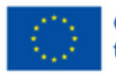